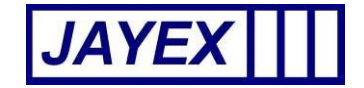

# JAYEX HEALTHCARE

# ENLIGHTEN PROFESSIONAL

# TOUCH SCREEN USER MANUAL

| Sector of the | Pier | ase select da | ly of birth | No. of Concession, Name | -  |
|---------------|------|---------------|-------------|-------------------------|----|
| 01            | 02   | 00            | 04          | 05                      | 00 |
| 07            | 08   |               | 10          | 11                      | 12 |
| 13            |      | 16            | 16          | 17                      | 18 |
| 10            | 20   | 21            | 22          | 22                      | 24 |
| 25            | 20   | 27            | 28          | 2                       | *  |
| 31            |      |               |             |                         | _  |
| <b></b>       |      |               | -           | -                       | 0  |

Associated manuals:

ENLIGHTEN PROFESSIONAL – MAIN INTERFACE MANUAL

ENLIGHTEN PROFESSIONAL – CLIENT CALLING USER MANUAL

#### INTRODUCTION

This manual describes the Staff user Interface to the Jayex Enlighten Professional touch screen, which manages the client check-in process using Jayex touch screen devices. It should be used in conjunction with the main interface manual & Client Calling manual (where feature purchased). All user guides and update release information can be found on www.jayex.com

After logging in to Enlighten Professional, by using a desktop web-browser method described in the main interface manual, the following operations are accessible by clicking on the large round blue button in the top left corner of the web-page (see below).

| *       | 🖉 Enlighten                            |        |                        | 🙆 •                    | 🔊 🔹 🖶 🔹 🔂 Page 🗸 🏠 Tools 🔹 🕢 🍣 |
|---------|----------------------------------------|--------|------------------------|------------------------|--------------------------------|
| 💐 AVG 👻 | ۹.                                     | Search | Page Status   🔝 News 🔹 | 🦻 🔹 🖂 E-mail 🔹 🧀 19° C | • 🖬 •                          |
| -       | Enlighten                              |        | Monday 26 September 20 | 011                    | Enlighten Professional 💿 🔒     |
|         |                                        |        |                        |                        | Logout                         |
|         |                                        |        |                        |                        | Sample image                   |
|         |                                        |        |                        |                        |                                |
|         | Manage                                 | •      |                        |                        |                                |
|         | Services                               |        |                        |                        |                                |
|         | Consultors                             |        |                        |                        |                                |
|         | Enlighten Diary                        |        |                        |                        |                                |
|         | Images                                 |        |                        |                        |                                |
|         | Users                                  |        |                        |                        |                                |
|         | User Types                             |        |                        |                        |                                |
|         | Departments                            |        |                        |                        |                                |
|         | Waiting Areas                          |        |                        |                        |                                |
|         | Receipt Print Settings                 |        |                        |                        |                                |
|         | Client Calling                         |        |                        |                        |                                |
|         | Touch Screens                          | ►      | Settings               | )                      |                                |
|         | Licensing<br>Appointment Systems Integ | ation  | Service Settings       | )                      |                                |

| (Ctrl + Click on the relevant line below to go to the required section) |     |
|-------------------------------------------------------------------------|-----|
| Manage - Touch screens - Settings                                       | 3   |
| Manage - Touch screens - Service Settings                               | . 5 |

## Manage - Touch screens - Settings

Notes:

Change to these settings are sent to the Touch screen PCs via broadcast – therefore Touch screen PCs <u>not</u> on the same (local area network) LAN will need restarting for the changes to take effect.

| Date of Birth Input Style                                                                                                    | Language Setting      | Language Settings                     |                |  |  |  |
|----------------------------------------------------------------------------------------------------|-----------------------|---------------------------------------|----------------|--|--|--|
| Calendar                                                                                                    | Enable multiple langu | Enable multiple languages             |                |  |  |  |
| © Key Pad                                                                                                    | Default Language      | English (St.G)                        | English (St.G) |  |  |  |
| General                                                                                                    | Interface Setting     | s                                     |                |  |  |  |
| Screen Reset Time: 15 Fouch Screen Exit Code: 1234 Enable Auto confirmation Beep on touch Verify Postcode Enable Anonymous Surveys Enable Way Finding Fonable Call End Assistance | Welcome Message       | Welcome to the Enlighten Touch Screen |                |  |  |  |
| Enable Receipts                                                                                                    |                       |                                       |                |  |  |  |

- Date of Birth Input Style select between *Calendar* and *Keypad* if *Keypad* is selected then two further options are provided. If *Hide Year with* \* is ticked then the digits of the year will not be displayed on the Touch screens for increased privacy. The year will be a four-digit year unless the *Two digit Year* checkbox is ticked. Jayex recommends the *Calendar* style as the most client friendly.
- General.
  - Screen Reset Time if the touch screen(s) receive no responses to any actions for the number seconds set, then they will consider the Client to have walked away and they will revert to the default initial screen.
  - Touch screen Exit Code enter an alpha-numeric Exit Code of up to 5 characters. This is used only by system administrators/support staff at the Touch screens.
  - Enable Auto Confirmation When a Client self-checks in using any touch screen, the client confirmation prompt "YES" or NO will assume "YES", if no response is detected after this number of seconds. Caution: do not use this prompt if any extended services (receipts, demographics, patient messages) are in force as the client will not be able to see them).
  - Beep on touch enables/disables the audible beep when the Client touches any touch screen.

- Verify Postcode enables/disables verification that the post-code (last 3 digits) entered by the Client is a valid post-code (using appointment system source data).
- Enable Anonymous Surveys if enabled offers an independent survey and reporting application independent the self-check in option and should only be used if the additional product has been purchased.
- Enable Way Finding if enabled then the image (as defined in *Manage*  $\rightarrow$  *Images*) nominated for the Client's Waiting Area (as defined in *Manage*  $\rightarrow$  *Waiting Areas*) will be displayed on the touch screen when the Client self checks in.
- Enable Call For Assistance if enabled then all Touch screen displays will include a button to touch which will call someone to physically attend for assistance. A message will show on the *appointment screen* web browser refresh
- Enable Receipts if enabled then tickets will be printed when clients self check-in using any touch screen.
- Language Settings if enabled then select from the pre-defined list of Languages available which will be offered at the Touch screen. Enter any text in the white box to filter *Language*-names only names containing the text will be displayed. Select a Language from the drop-down list to be used as the default Language.
- Interface Settings.
  - Welcome Message enter the text you wish to see displayed as a Welcome message at each Touch screen display.
  - Background select from the Images (as defined in *Manage*  $\rightarrow$  *Images*) to be used as a background image in the Touch screen display.
- Save When done click Save or click the browser's *Back* button to cancel.

## Manage - Touch screens - Service Settings

Notes:

Change to these settings are sent to the Touch screen PCs via broadcast – therefore Touch screen PCs <u>not</u> on the same (local area network) LAN will need restarting for the setting changes to take effect.

| Enlighten                                                                                                    |                                       |                                           | Tuesday 1 Nov                                       | ember 2011                                                     |            | Enlighten Professional<br>Your license expires in 14 days Extend |
|----------------------------------------------------------------------------------------------------|---------------------------------------|-------------------------------------------|-----------------------------------------------------|----------------------------------------------------------------|------------|------------------------------------------------------------------|
| Manage Touch                                                                                                    | Screen Service                        | Settings                                  |                                                     |                                                                |            | Logout                                                           |
| All Seniese                                                                                                    |                                       | 0                                         |                                                     |                                                                |            |                                                                  |
| Apply Settings to: All Services                                                                                  | · · · · · · · · · · · · · · · · · · · |                                           |                                                     |                                                                |            |                                                                  |
| General                                                                                                    |                                       |                                           |                                                     |                                                                |            |                                                                  |
| Display Average Waiting                                                                                          | g Time                                |                                           |                                                     |                                                                |            |                                                                  |
| Display Number of Client                                                                                         | nts Waiting                           |                                           |                                                     |                                                                |            |                                                                  |
| <ul> <li>Display Client Name in</li> </ul>                                                                       | confirmation Screen                   |                                           |                                                     |                                                                |            |                                                                  |
| Auto Arrival Rules                                                                                               |                                       |                                           |                                                     |                                                                |            |                                                                  |
| Consider Client checked in Consider Client checked in Demographics Enable UK Residency C V Enable Demographic qu | Late, if Auto Arrival is 200          | mins. after appointm                      | ent time.                                           |                                                                |            |                                                                  |
| Address Details                                                                                                  |                                       | Contact Information                       | L. C. C. C. C. C. C. C. C. C. C. C. C. C.           | Personal Details                                               |            |                                                                  |
| GP Address                                                                                                    | Required                              | Telephone number                          | Required                                            | Preferred Name                                                 | ✓ Required |                                                                  |
| Residential Address                                                                                              | Required                              | Email address <ul> <li>Enabled</li> </ul> | Required                                            | Ethnicity                                                      | ✓ Required |                                                                  |
| Postcode<br>Enabled                                                                                              | Required                              |                                           |                                                     | Preferred Language                                             | ✓ Required |                                                                  |
| E Save                                                                                                    |                                       | Copyri                                    | ght © 2010 - 2011 Jayex T<br>All rights reserved. E | achnology Limited. <u>www.jayex.c</u><br>nlighten Professional | om         |                                                                  |

Sample image

- Apply Settings To use the drop-down list to specify whether you are changing a global setting (that affects all *Services*), or whether you are changing a local setting (that will over-ride the global settings for the specific *Service* only). Nb. A service is a unique set of appointment data.
- General.
  - Display Average Waiting Time enable/disable the display of the Average Waiting Time for all Consultors. For a given Consultor, the Average Waiting Time is undefined until one of their Clients has been called. Thereafter, for the rest of the day, the Consultor's AWT is given by

### AWT = SUM (Time Client Called – Time of Client's Appointment) / Number of Called Clients today

excluding Clients who arrived later than the "Grace Time" period (typically 5 minutes) defined for all Enlighten Services. *Note: the "Grace Time" is a system setting which is configurable with assistance from Jayex, but not using the Enlighten web interface. Also note that the calculated value will be subject to a cap defined by the system setting.* 

### Page 5 of 7

- Display Number of Clients Waiting enable/disable the display of the Number of arrived Clients Waiting for all Consultors (and who have not yet been called).
- Display Client Name in confirmation Screen enable/disable the inclusion of the Client's name in the confirmation prompt seen at the Touch screen.
- Auto Arrival Rules.

These settings defined the number of minutes a Client will be considered to have arrived Early or Late for an Appointment. You should follow standard practice/department rules to set this time as thought a client arrived at reception. Consider Clients with multiple appointments in the same hour or so, (do you want them to check in for all appointments at the same time ?)

- Demographics
  - Enable UK Residency Check if enabled clients will be asked at check-in if they have lived in the *UK* for the past 12 months or *Elsewhere*. If they select <u>Elsewhere</u> they will fail check-in and be referred to the reception.
  - Enable Demographic questions If enabled then a list of Demographic questions are offered for Client validation. Each question selected (*enabled*) can be mandatory (*required*) or optional (not required). See Important notes below on this feature use.
- Save When done click Save or click the browser's *Back* button to cancel.

*Nb.* If any of the features described in this manual differ from your product you either have an older (or newer) version of Enlighten Professional and should view the relevant manual.

### Notes on the use of Demographic review feature:

The use of the demographic feature is a valuable extension of the Enlighten Professional check-in service. The purpose is allow clients to confirm (or not) if the information shown on the screen (e.g. their postcode) is correct. This will allow any service, where matching demographic information is being provided by the Appointments/PAS provider, to identify any required information which may assist in further communication with their client.

The feature does not allow the client to update any information, only to agree "YES" or disagree "NO" with the information shown on the screen. For data protection purpose the information is presented on up to 3 separate screens. Demographic review information will only appear on the screen if the information is available and only after all other check-in rules have been observed. Nb. Not all appointments/PAS systems pass the data or hold the data, Jayex suggest you check your internal demographic information before setting up this feature.

Any of these demographic questions can be set as "Enabled" or "Required". "Enabled" will allow a successful Check-in.

If the demographic information is not available at the time of check-in, or the client selects the "NO" button, the appointment row on the Enlighten Professional "Appointments" view will change colour (typically pink). Additionally an exclamation mark will show in a yellow circle to alert the staff user. By clicking on the exclamation mark the staff user will see a message to advise "Clients demographics information is incomplete". Jayex recommend staff users are trained to recall the client to a private area, to update the required information in their appointment system/PAS.

If "Required" is selected and the information is either not available (as above) at time of check-in or the touch screen user selects "NO", then the check-in will stop and the user will be requested to go to reception. The staff user will be alerted with a RED row and a notification message which should be dealt with as above" and cleared to allow check-in manually".

Nb. If you wish to know what demographic information is provided by a given Appointment system/ PAS or wish to confirm which review features enable, please contact your Appointment system/ PAS provider.

### Auto-Confirmation Awareness

If Auto-confirmation is enabled (and the client does not select Yes within the prescribed number of seconds) the client will be checked in automatically, without access to extended service questions such as demographics, UK residency, able to see auto arrival messages, receive a print receipt etc.

You should not enable this feature if any other service is in use as it is for "fast check-in" only.